DNV

# Synergi Plant Best Practice implementation

Case studies - Dashboard

Tommy Tang, Lead Consultant Plant Integrity, DNV Digital Solutions

WHEN TRUST MATTERS

## Synergi Plant Visualization

| Company Stopity Risk Profile 🖉                                |                                                           | Ballob ( Balling   Balling   Balling   Balling   Balling and Control of |                                                              |                                                   |  |  |  |  |  |
|---------------------------------------------------------------|-----------------------------------------------------------|-------------------------------------------------------------------------|--------------------------------------------------------------|---------------------------------------------------|--|--|--|--|--|
| Offshore Field 1<br>Marture 7<br>Letter 22<br>United Table 11 | Offshore Field 1<br>Hadum: 9<br>Low: 14<br>Uncasified: 13 | 5 ×                                                                     | nshore Facility 1<br>adum: 7 5 37<br>m: 8<br>notestified: 25 | 7054<br>Reference 23<br>Line 44<br>Unchandrade 50 |  |  |  |  |  |
|                                                               |                                                           |                                                                         |                                                              |                                                   |  |  |  |  |  |
|                                                               | -                                                         |                                                                         |                                                              |                                                   |  |  |  |  |  |
|                                                               | -                                                         |                                                                         | 35                                                           |                                                   |  |  |  |  |  |
|                                                               |                                                           |                                                                         |                                                              |                                                   |  |  |  |  |  |

#### Synergi Dashboard using Synergi Plant Data

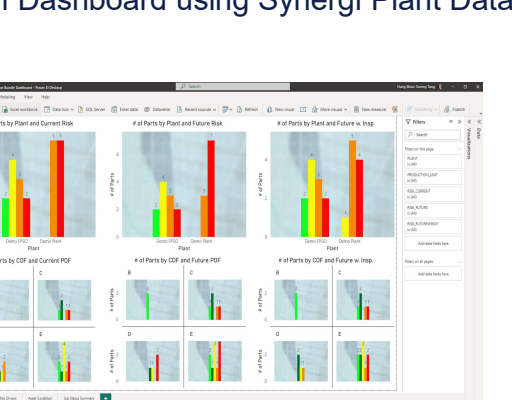

#### Power BI using Synergi Plant Data

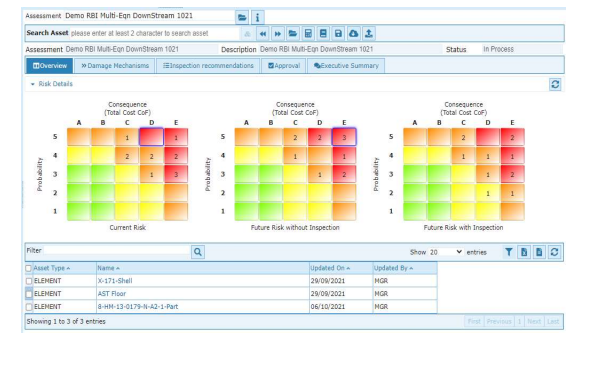

#### Synergi Plant RBI

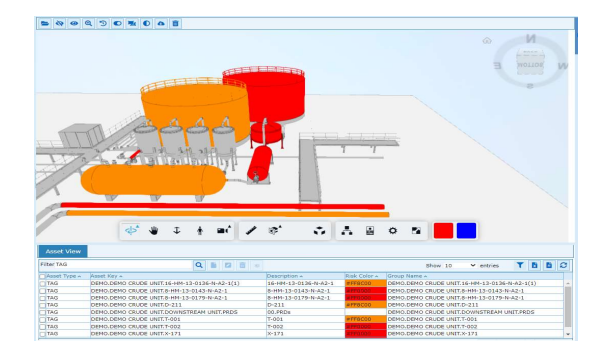

3D Model in Synergi Plant

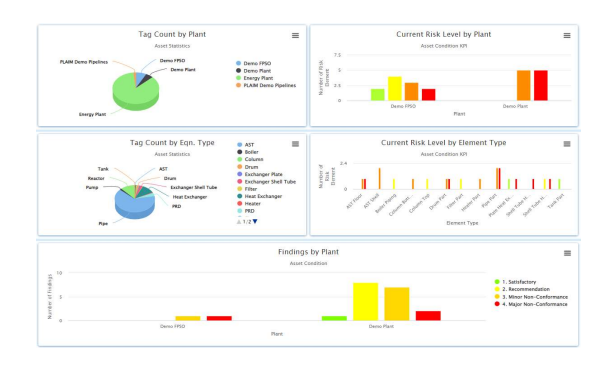

#### Synergi Plant Dashboard

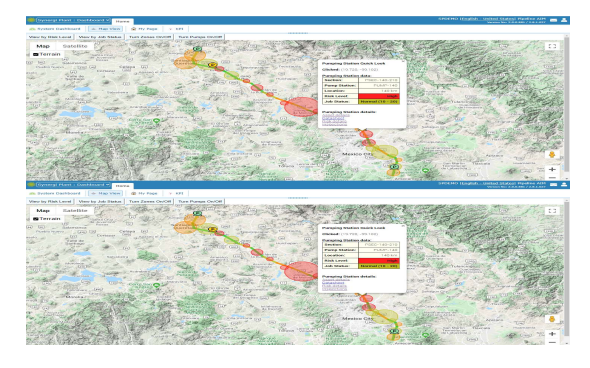

Pipeline Integrity in Synergi Plant

# Synergi Dashboard

- Dashboard across multiple Synergi products

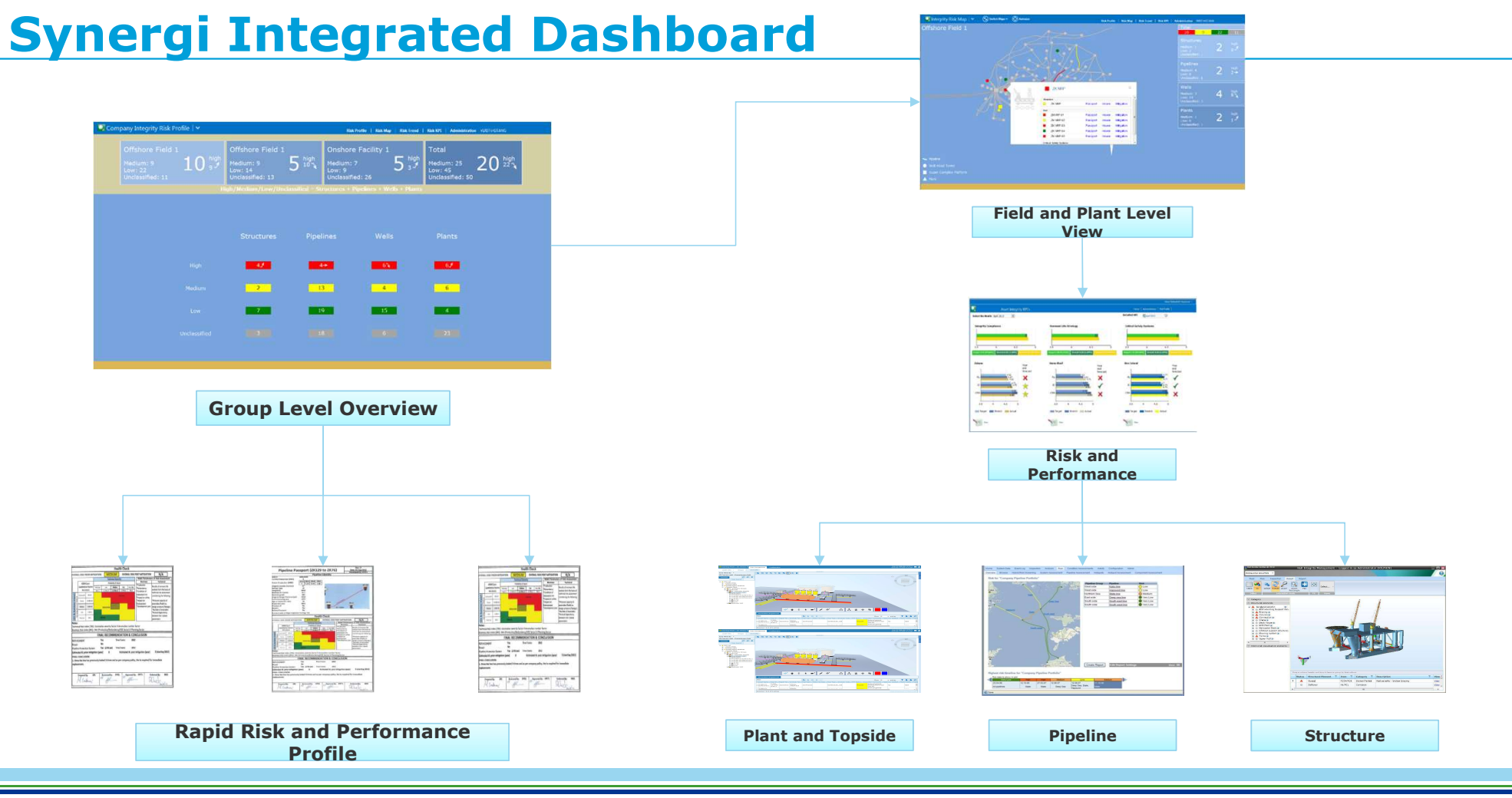

### Quick overview for company asset risk status and trend

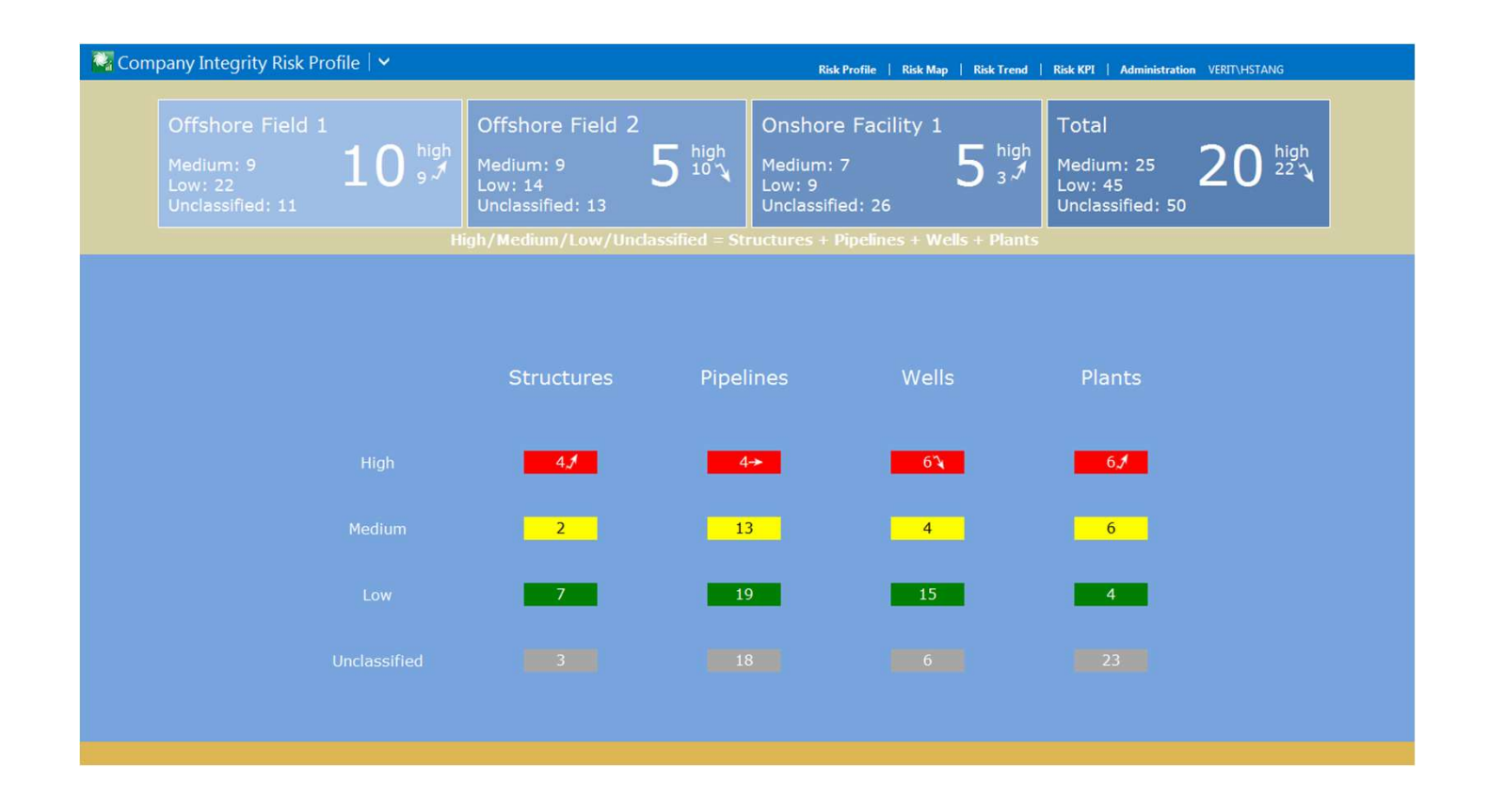

### Map view on web with highlighted asset status

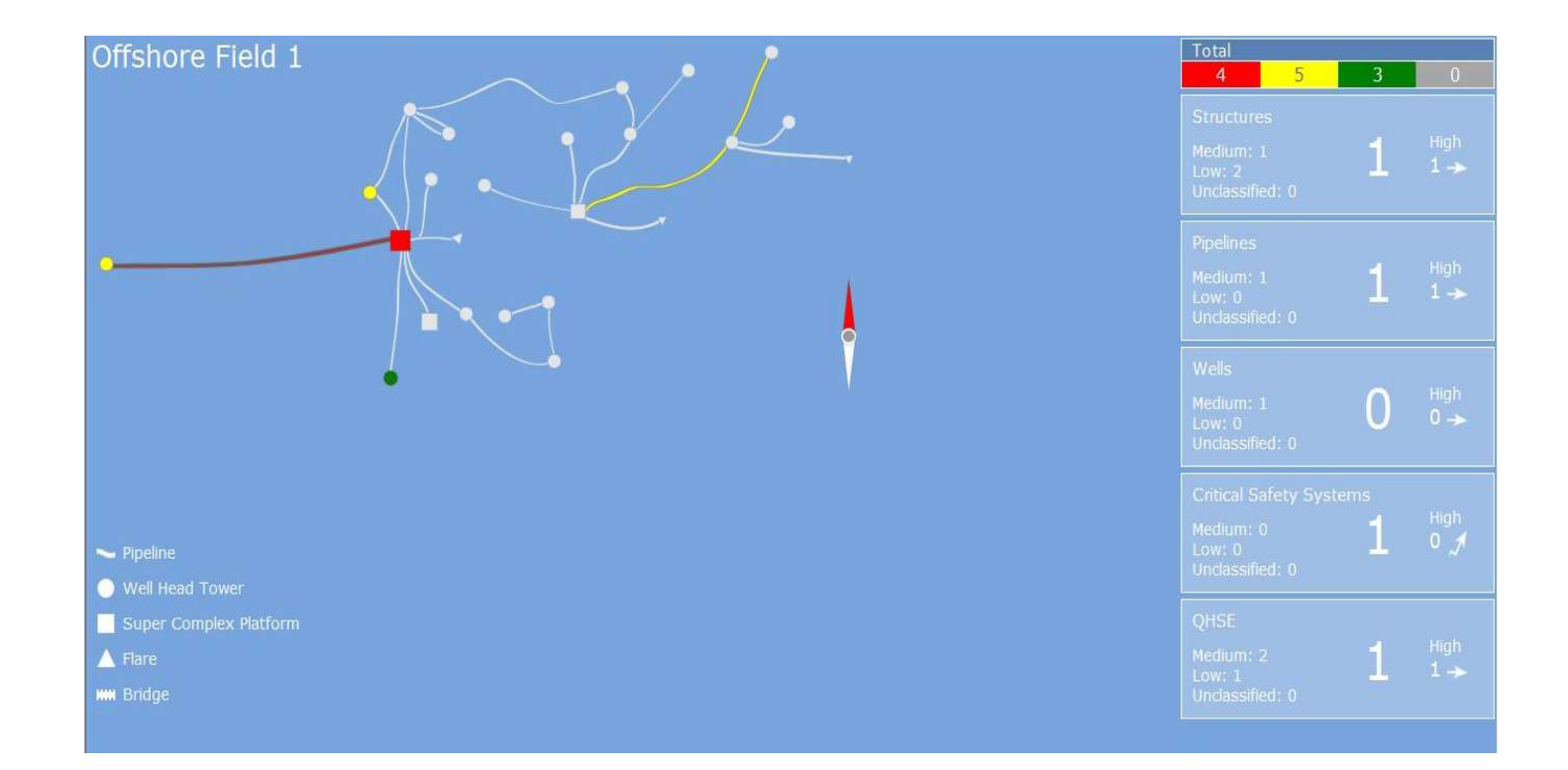

## Drilling down to various asset integrity details

| · · · ·                                                                                                    |                                                                                                    | Total                                                                                                    | 3                                                                                                    | 0                                                                                                    |
|----------------------------------------------------------------------------------------------------|----------------------------------------------------------------------------------------------------|----------------------------------------------------------------------------------------------------|----------------------------------------------------------------------------------------------------|----------------------------------------------------------------------------------------------------|
| 12 -                                                                                                    | _                                                                                                    |                                                                                                    | 1                                                                                                    |                                                                                                    |
| Offshore Production Platform 1 Structures Passport Integrity Mitigation                                                                                 | ×                                                                                                    |                                                                                                    | 1                                                                                                    |                                                                                                    |
| Offshore Production P Assessment Viewer Actions     Wells                                                                                               |                                                                                                    | Unclassified: 0                                                                                                    |                                                                                                    |                                                                                                    |
| No well found in this location.  Critical Safety Systems  6.1 Safety Instrument System  Safety Instrument System  Passport Integrity Mitigation Actions |                                                                                                    |                                                                                                    | 0                                                                                                    |                                                                                                    |
| QHSE                                                                                                    |                                                                                                    |                                                                                                    | ns<br><mark>1</mark>                                                                                                    |                                                                                                    |
|                                                                                                    |                                                                                                    |                                                                                                    | -                                                                                                    |                                                                                                    |
|                                                                                                    |                                                                                                    | QHSE<br>Medium: 2<br>Low: 1<br>Unclassified: 0                                                                                                    | 1                                                                                                    | High<br>1 →                                                                                                    |
|                                                                                                    | Offshore Production Platform 1     Structures     Offshore Production P Passport Actions     Weils     No well found in this location.     Critical Safety Systems     S.1 Safety Instrument System     Safety Instrument System     Safety Instrument System     GHSE | Offshore Production Platform 1     Vewer Actions     Vewer Actions     Surdares     Safety Instrument System     Safety Instrument System     Assessment Viewer Actions     Viewer Actions     Safety Instrument System     Assessment Viewer Actions     OHS | Total         Control         Offshore Production Platform 1         Structures         Offshore Production P         Passport         Integrity         Mitigation         Weils         No well found in this location.         Stately lasturent System         Stately Instrument System         Stately Instrument System         OHSE | Image: Contract System         Image: Contract System         Image: Contract Syst |

#### Performance management by dashboard

- Monitor integrity and operational processes
- Monitor risk mitigation KPI
- Monitor risk trend
- Drive continuous improvement
- Ensure accountability and audit trails
- Vehicle to ensure compliance with regulations

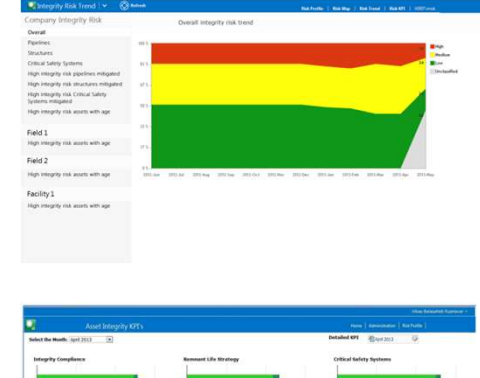

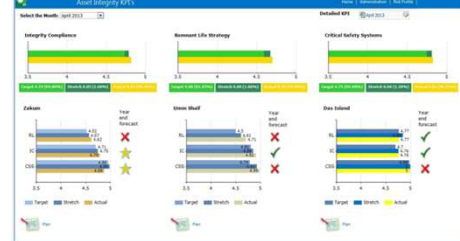

#### **Quantify asset risk and monitor the risk change**

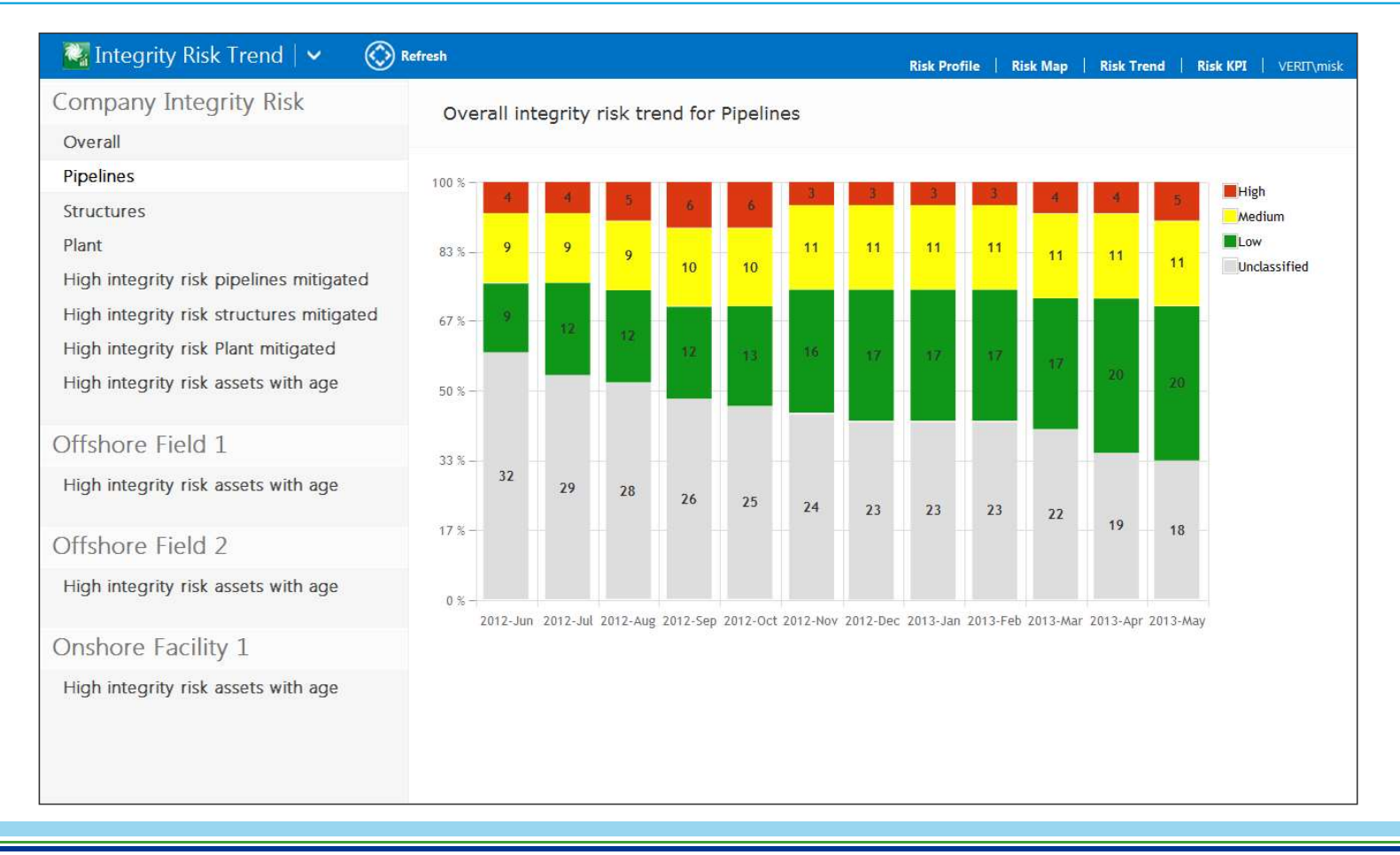

#### **Tracking risk mitigation actions**

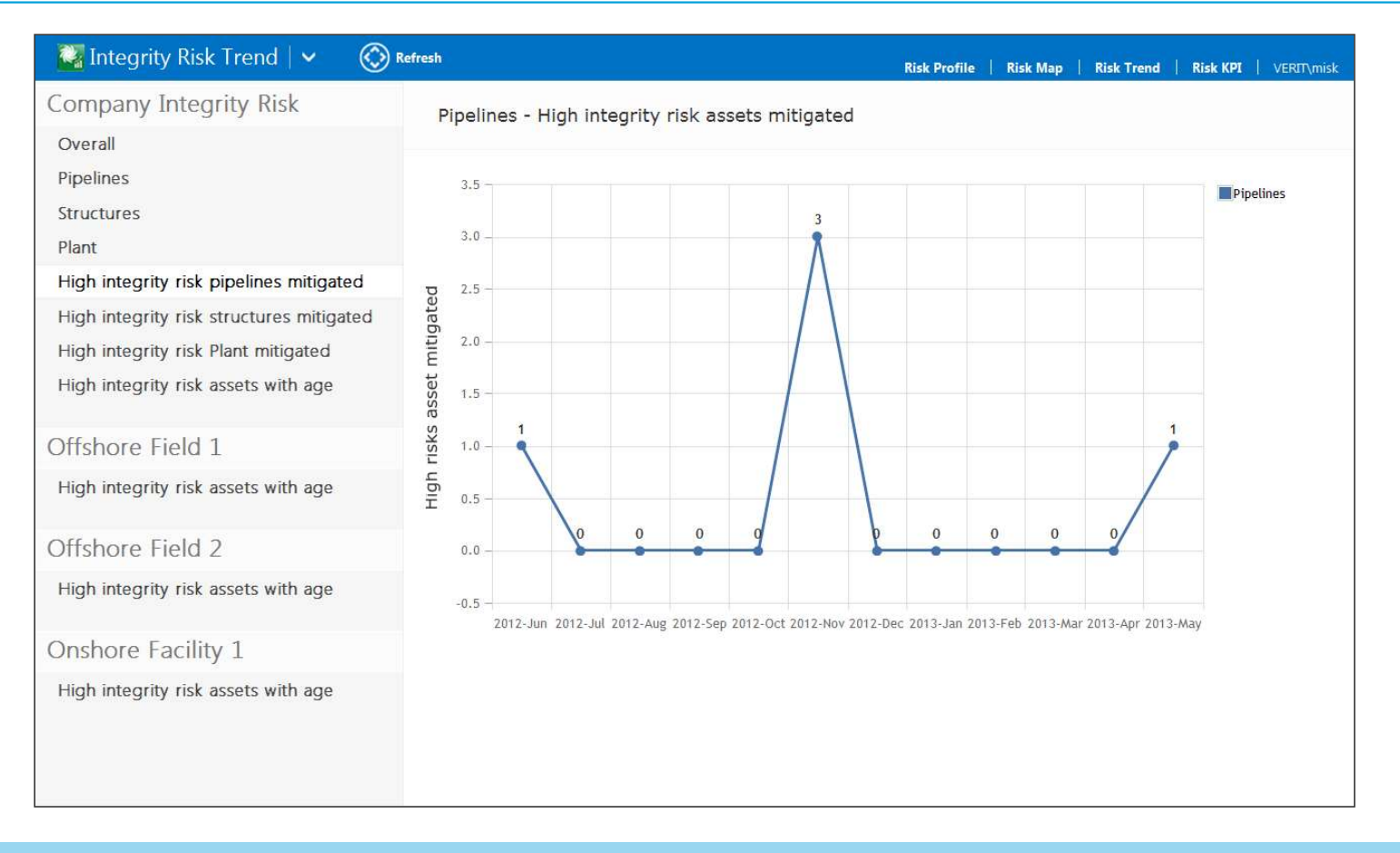

#### Focus on high risk assets and their ages

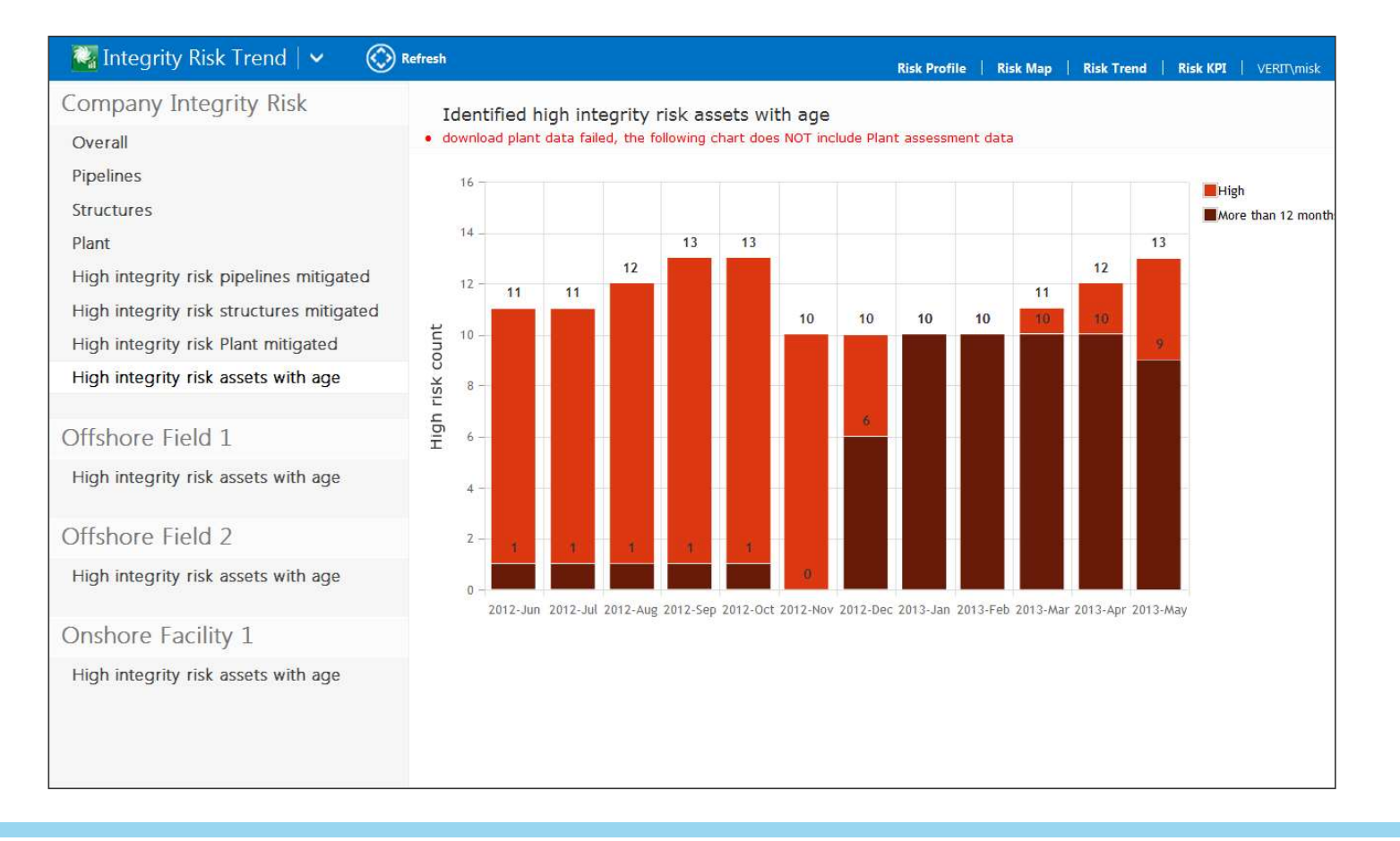

## Identify high risk assets and drill down to details

| High integrity risk assets with age | 4                 |                                                                                                    |                                     |                                  |  |  |  |  |  |
|-------------------------------------|-------------------|----------------------------------------------------------------------------------------------------|-------------------------------------|----------------------------------|--|--|--|--|--|
| Offshore Field 2                    | 2 - 1 - 1         |                                                                                                    |                                     |                                  |  |  |  |  |  |
| High integrity risk assets with age | 0 - 2012-Jun 2012 | -Jul 2012-Aug 2012-Sep 2012-Oct                                                                                | 0<br>2012-Nov 2012-Dec 2013-Jan 201 | 3-Feb 2013-Mar 2013-Apr 2013-May |  |  |  |  |  |
| Onshore Facility 1                  |                   | and a second second second second second second second second second second second second second second second |                                     |                                  |  |  |  |  |  |
| High integrity risk assets with age | 2013-May          |                                                                                                    |                                     |                                  |  |  |  |  |  |
|                                     | Asset Type        | Asset ID                                                                                                    | Risk Level                          | Age of risk in days              |  |  |  |  |  |
|                                     | Structure         | location id                                                                                                    | High                                | 517                              |  |  |  |  |  |
|                                     | Structure         | location id                                                                                                    | High                                | 502                              |  |  |  |  |  |
|                                     | Structure         | location id                                                                                                    | High                                | 487                              |  |  |  |  |  |
|                                     | Pipeline          | line id                                                                                                    | High                                | 517                              |  |  |  |  |  |
|                                     | Structure         | location id                                                                                                    | High                                | 517                              |  |  |  |  |  |
|                                     | Structure         | location id                                                                                                    | High                                | 502                              |  |  |  |  |  |
|                                     | Pipeline          | line id                                                                                                    | High                                | 517                              |  |  |  |  |  |
|                                     | Structure         | location id                                                                                                    | High                                | 517                              |  |  |  |  |  |
|                                     | Structure         | location id                                                                                                    | High                                | 502                              |  |  |  |  |  |

# **Synergi Plant Dashboard**

- Configurable dashboard within Synergi Plant

## **Dashboard – Tracking risk, asset, and job status**

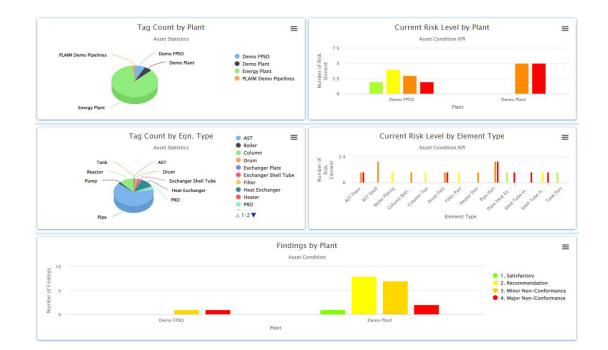

Synergi Plant Dashboard

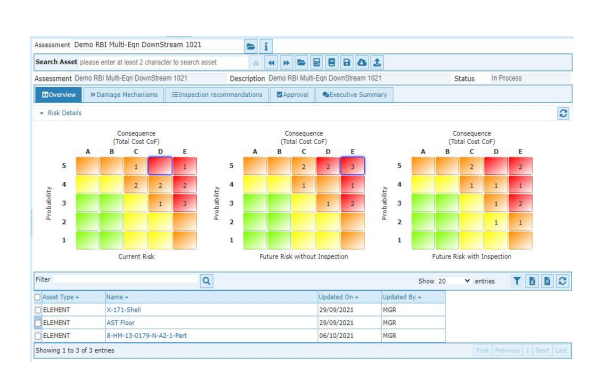

Causes and evidences

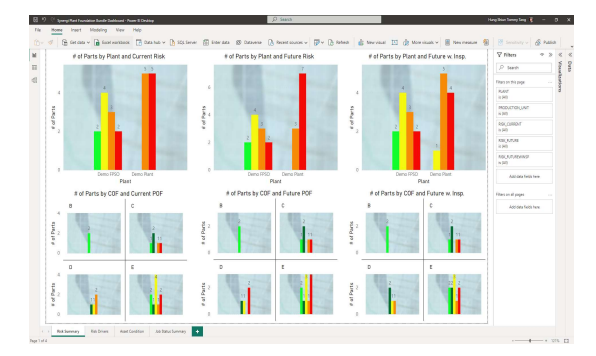

External BI and AI tools

#### **Risk status and overview** – Current, future, and future with inspection risk level summary

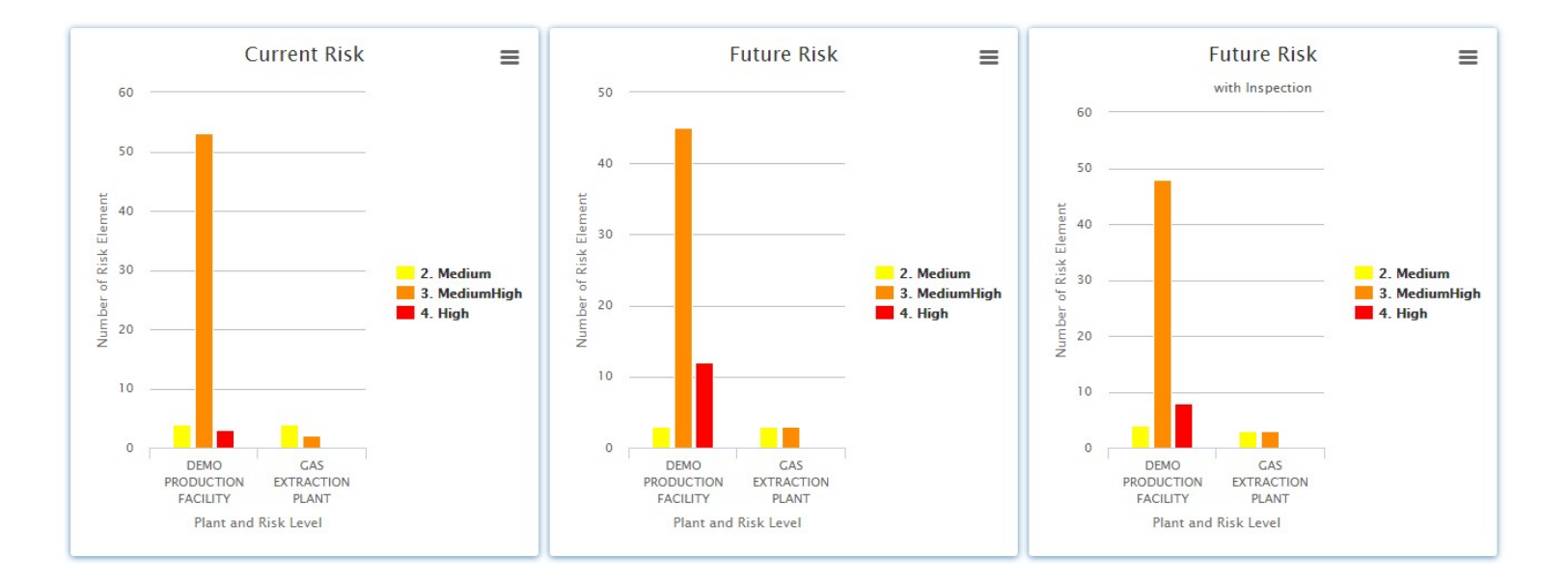

Data filter available: Plant, Unit, Equipment type

Legend filter available: Risk level

Drilldown navigation: Element RBI assessment detail page

#### **Risk status and overview** - Current, future, and future with inspection PoF and CoF pivot

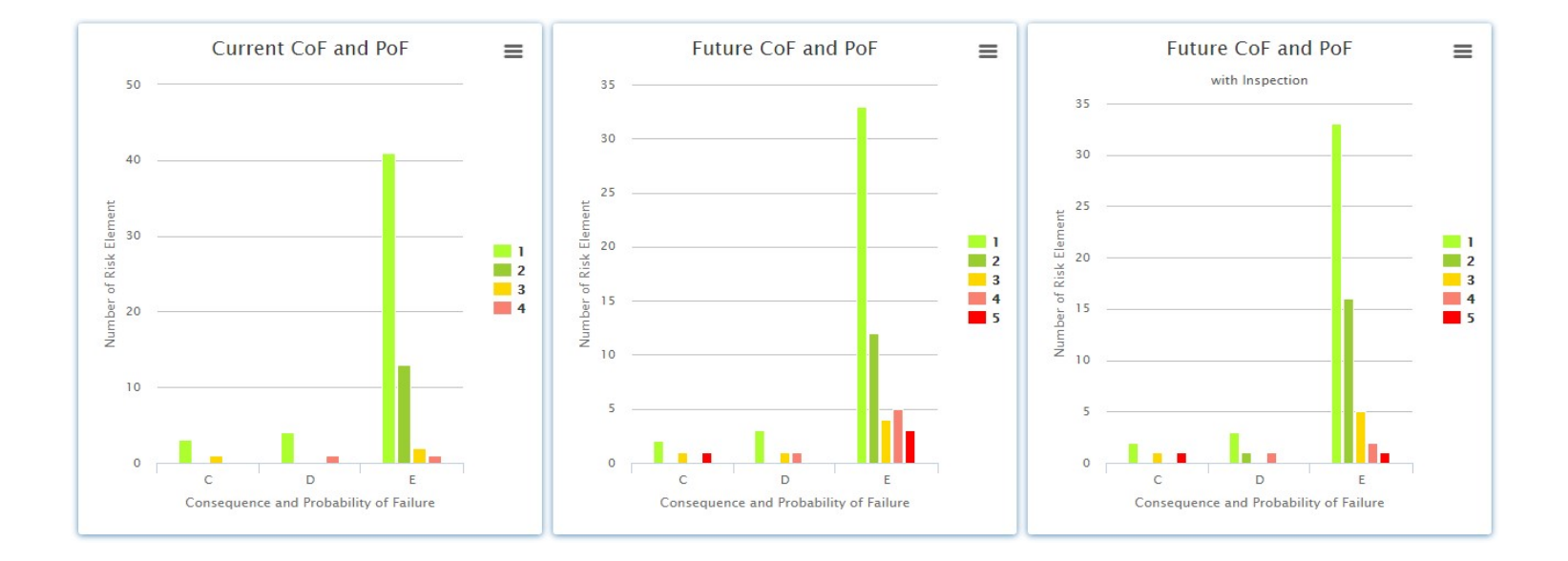

Data filter available: Plant, Unit, Equipment type, CoF category Legend filter available: PoF category Drilldown navigation: Element RBI assessment detail page

#### Risk status and overview - Current driving consequence of failure

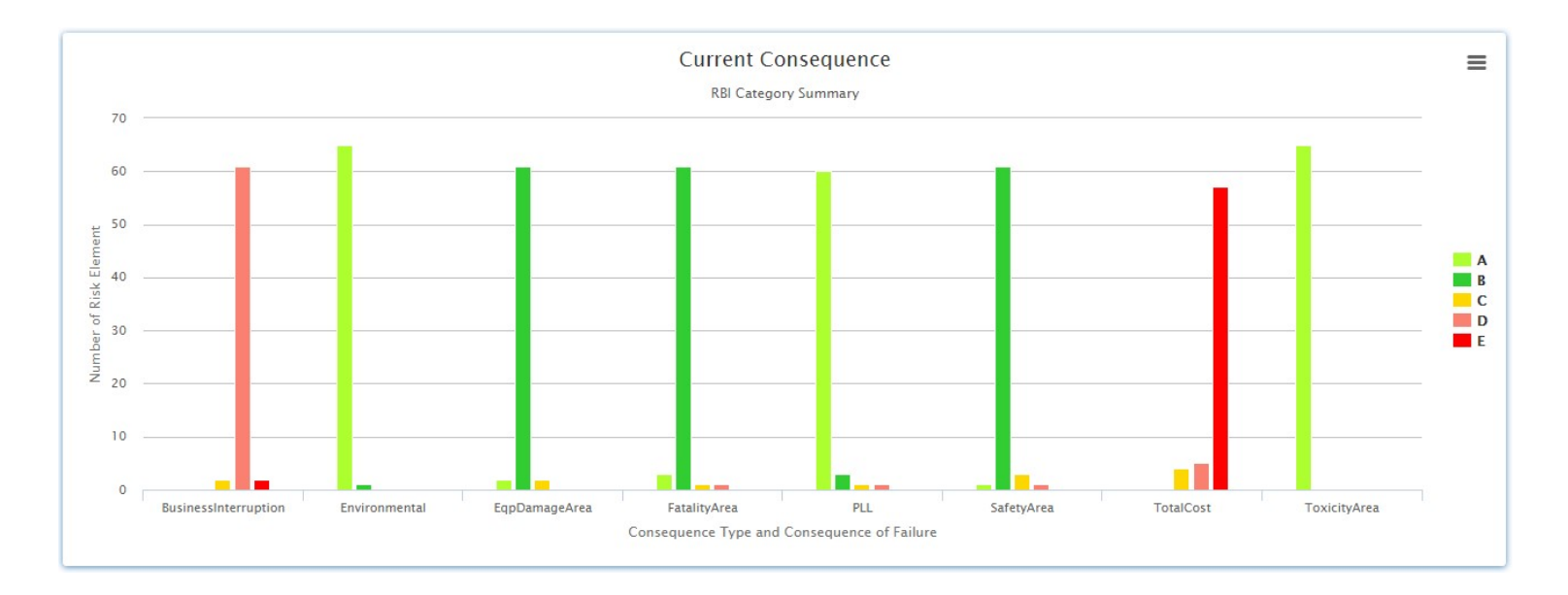

Data filter available: Plant, Unit, Equipment type, Consequence driver Legend filter available: CoF category Drilldown navigation: Element RBI assessment detail page

#### Risk status and overview – Current driving probability of failure

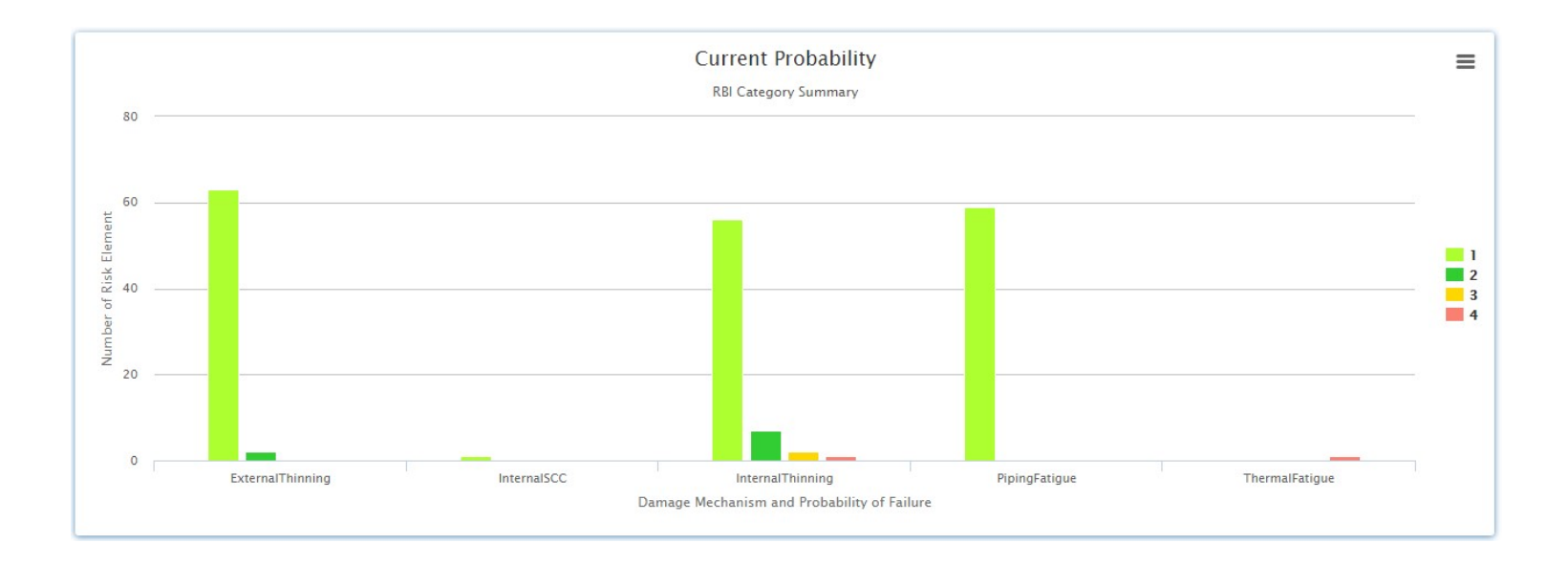

Data filter available: Plant, Unit, Equipment type, Probability driver Legend filter available: PoF category Drilldown navigation: Element RBI assessment detail page

#### Asset condition overview - Tag count and current risk by plant

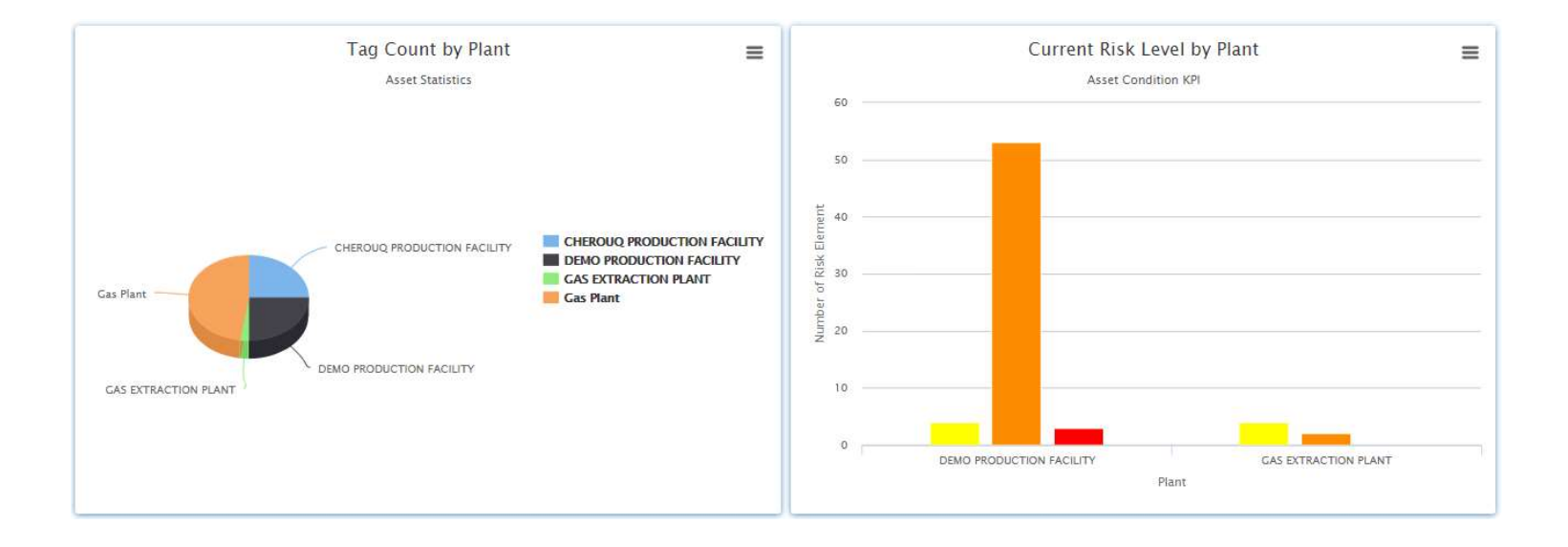

Data filter available: Plant, Equipment type, Risk level

Legend filter available: Plant

Drilldown navigation: Tag tabbed-screen and element RBI assessment detail pages

#### Asset condition overview - Tag count and current risk by equipment type

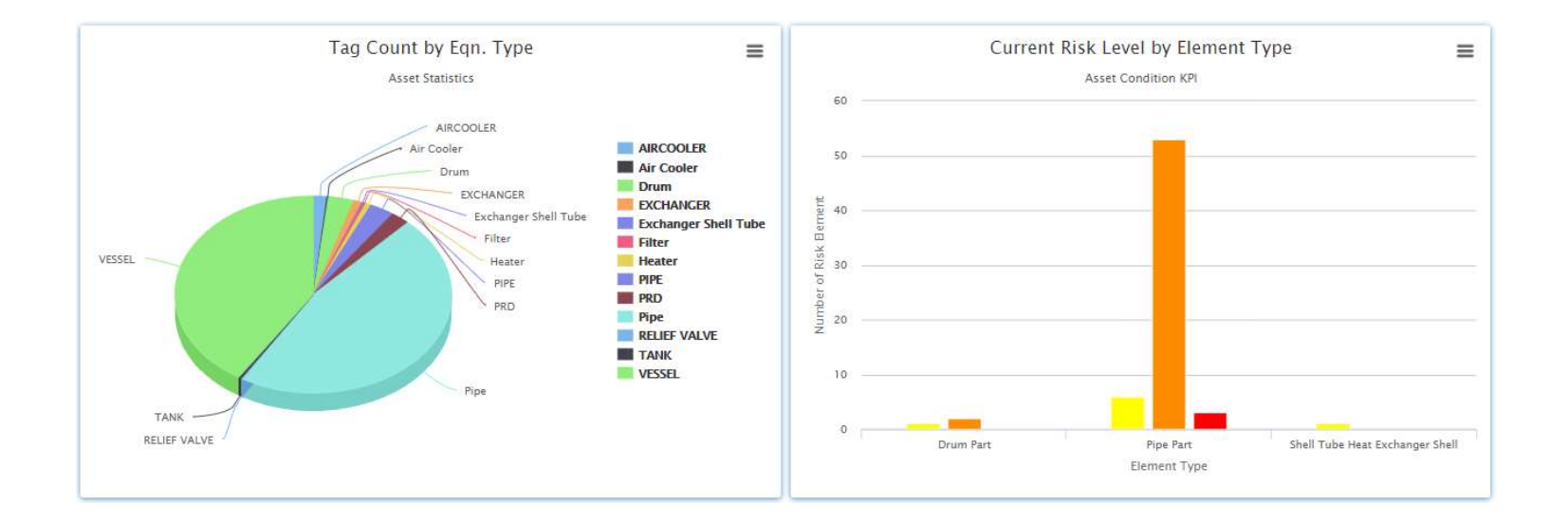

Data filter available: Plant, Equipment type, Risk level

Legend filter available: Equipment type

Drilldown navigation: Tag tabbed-screen and element RBI assessment detail pages

#### Asset condition overview - Findings by plant and equipment type

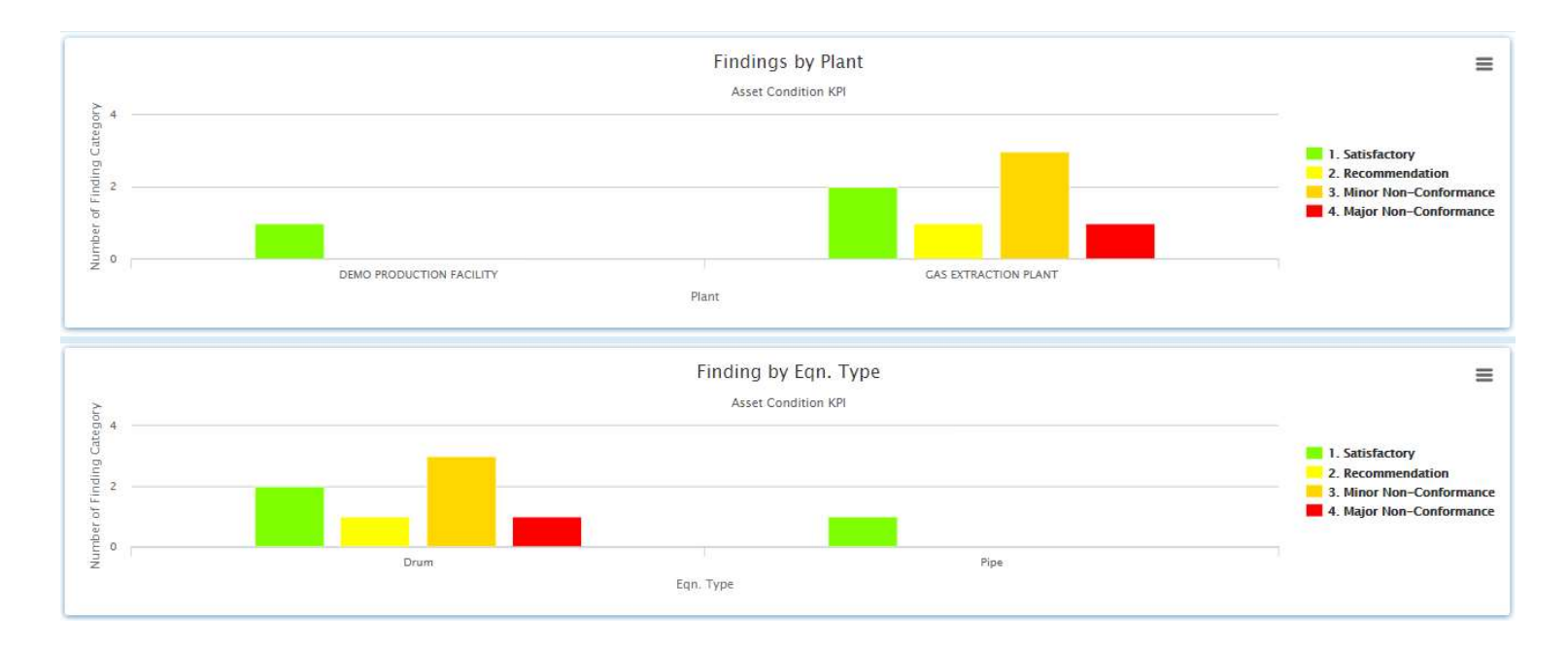

Data filter available: Plant, Unit, Equipment type, Finding category

Legend filter available: Finding category

Drilldown navigation: Inspection job with finding page

#### Job status summary - Yearly job status summary

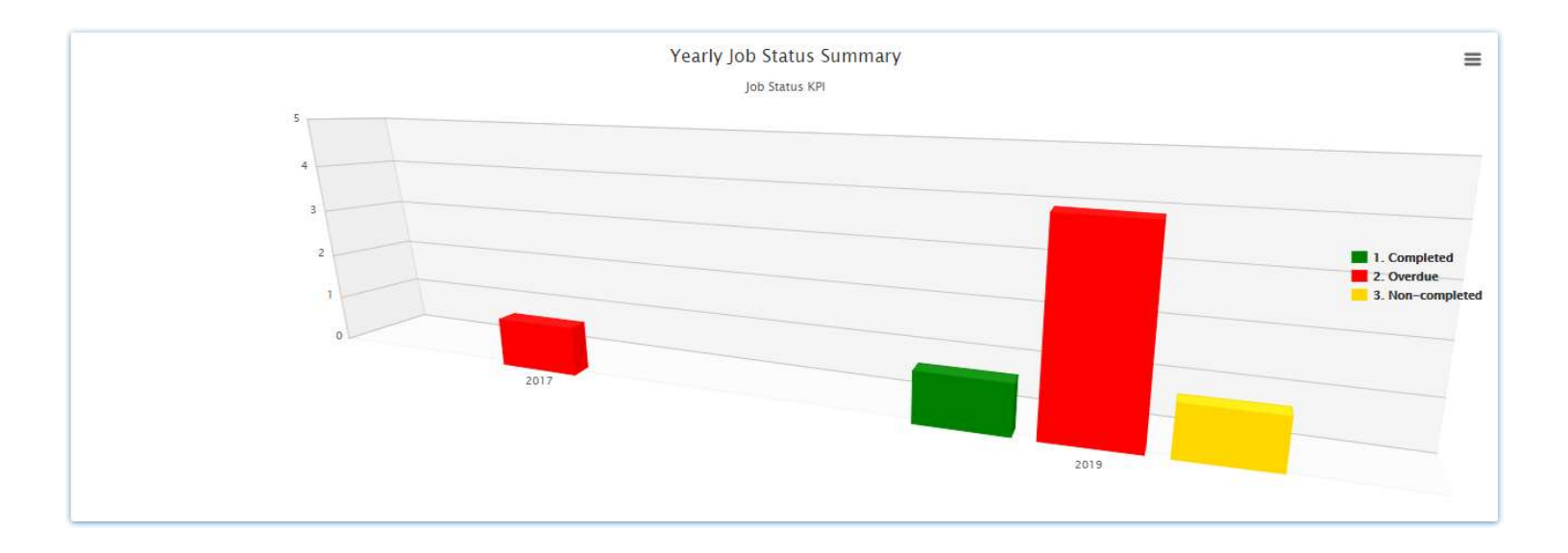

Data filter available: Plant, Unit, Equipment type, Job status

Legend filter available: Job status

Drilldown navigation: Inspection job page

#### Job status summary - Job status by equipment type

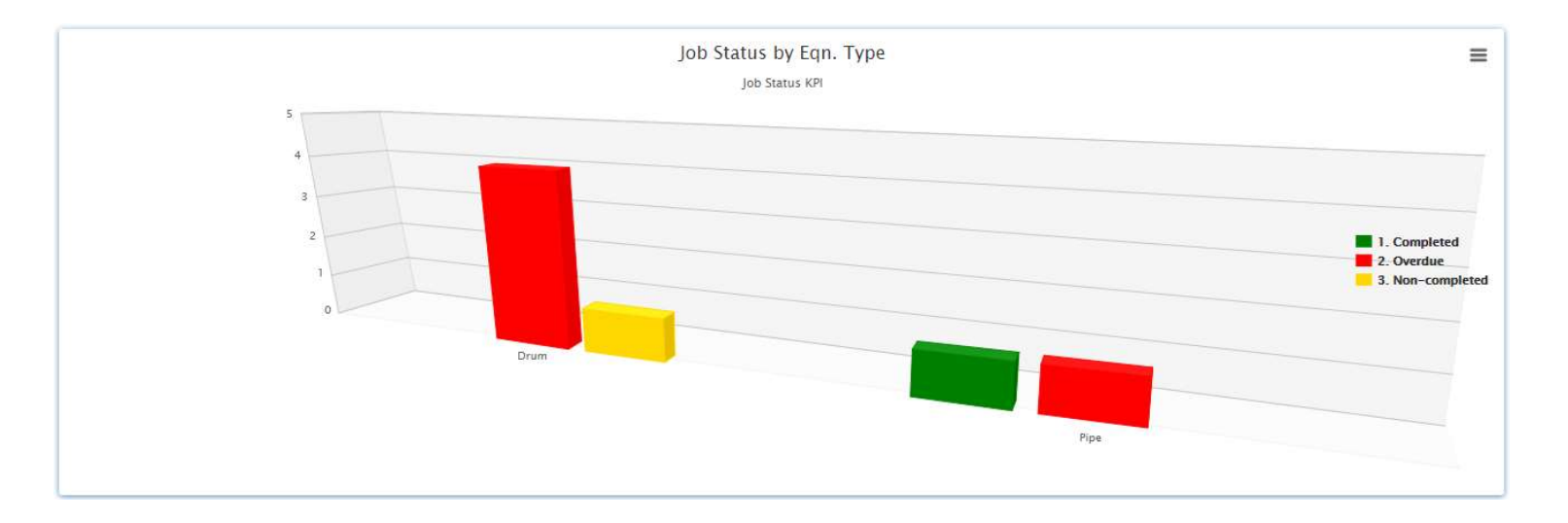

Data filter available: Plant, Unit, Equipment type, Job status Legend filter available: Job status Drilldown navigation: Inspection job page

#### **3D models showing asset risk and inspection anomalies**

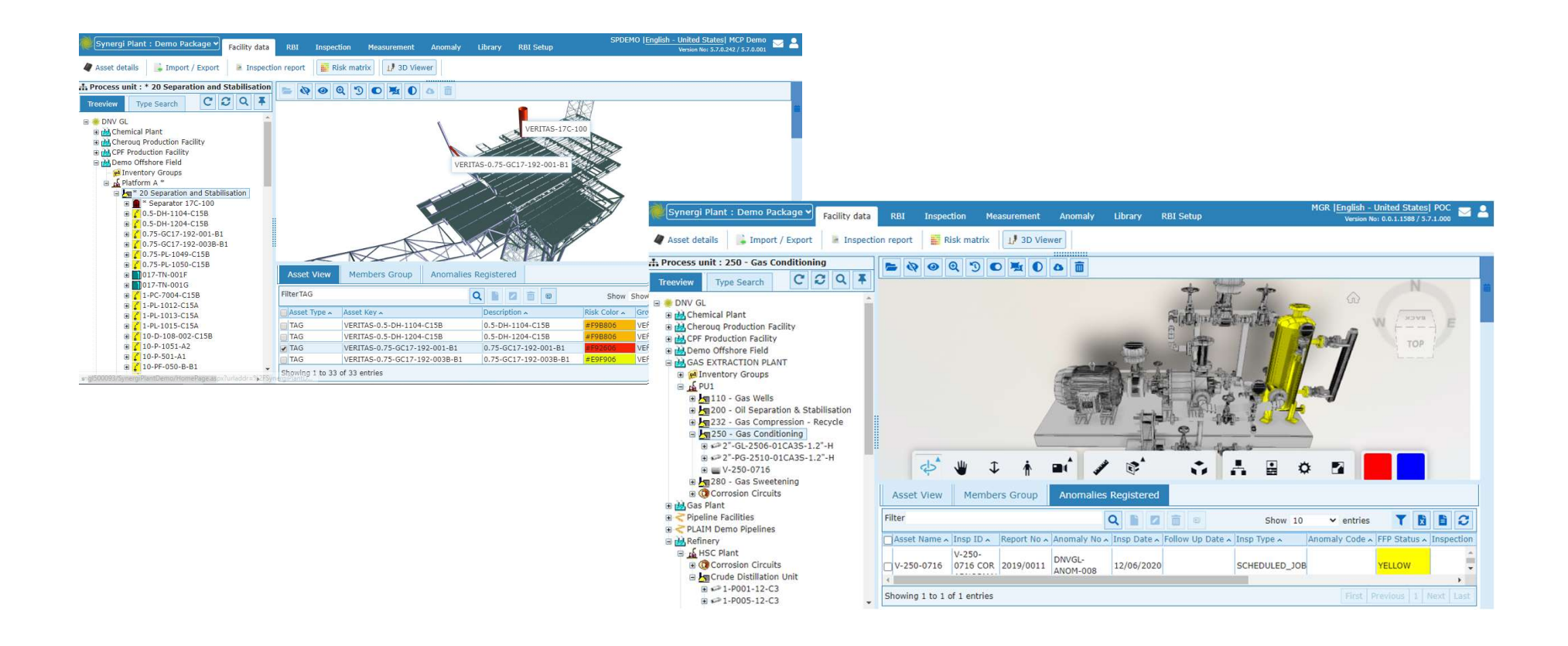

# **Dashboard and Map Screens**

- Pipeline Integrity using Synergi Plant

### **Risk Summary and Criticality**

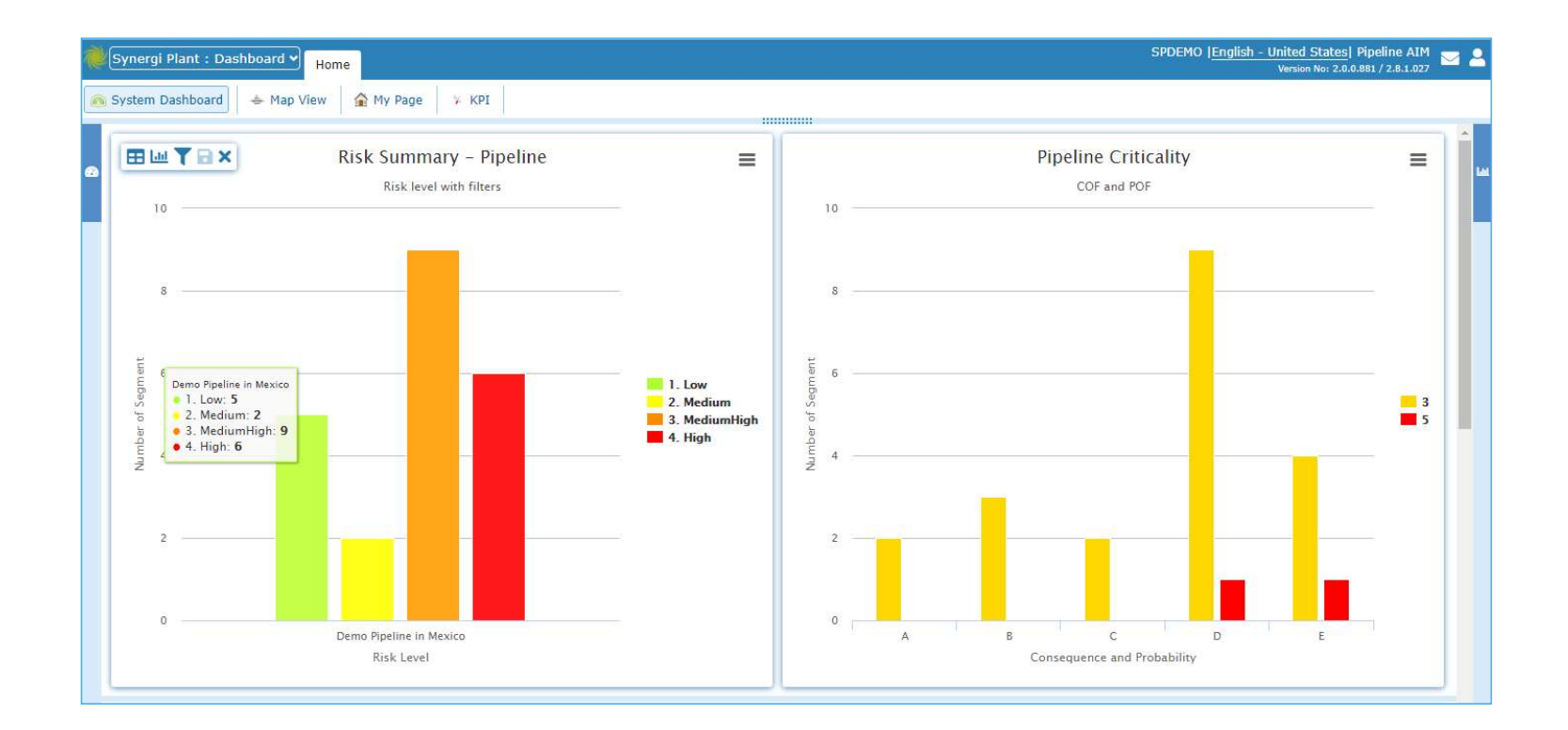

## **Risk Consequence Driver**

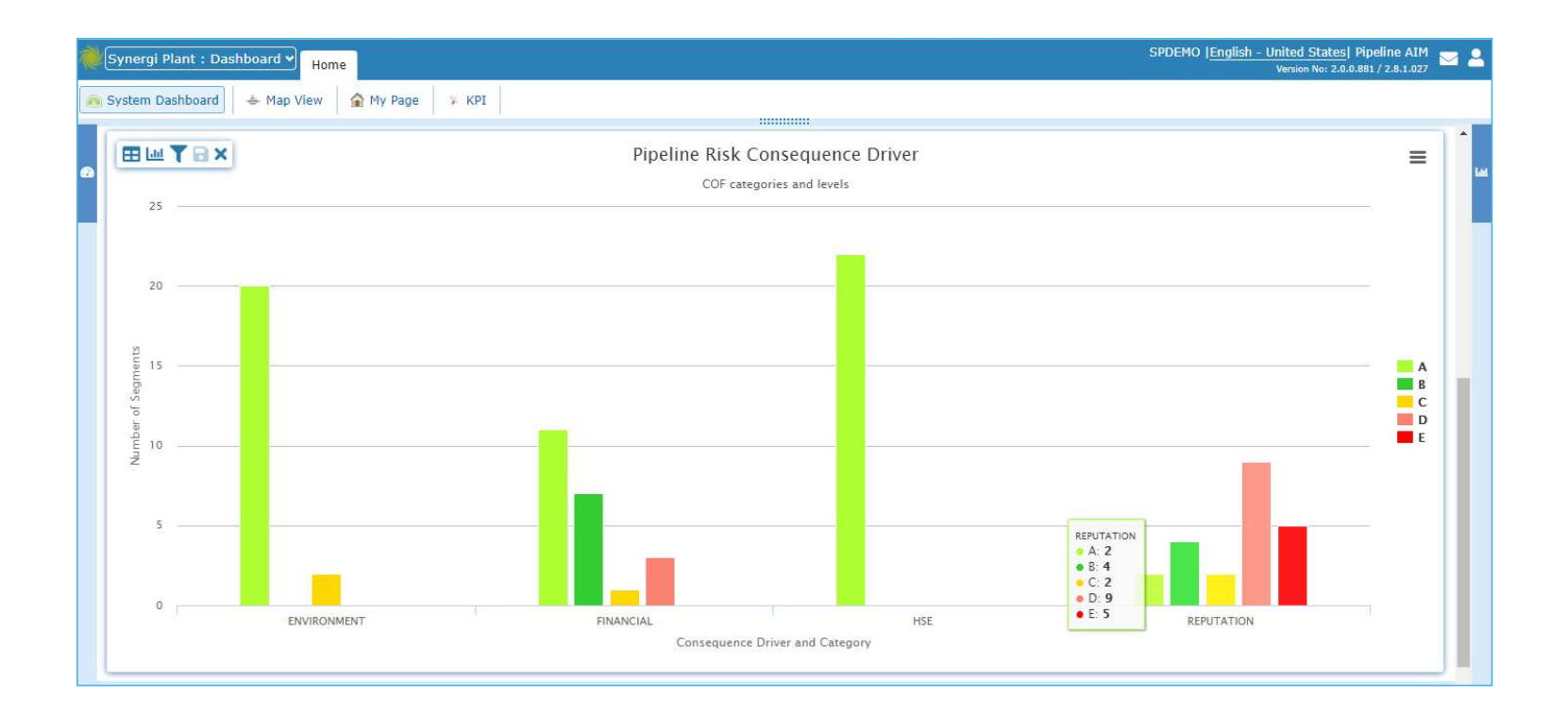

#### **Risk Threat Driver**

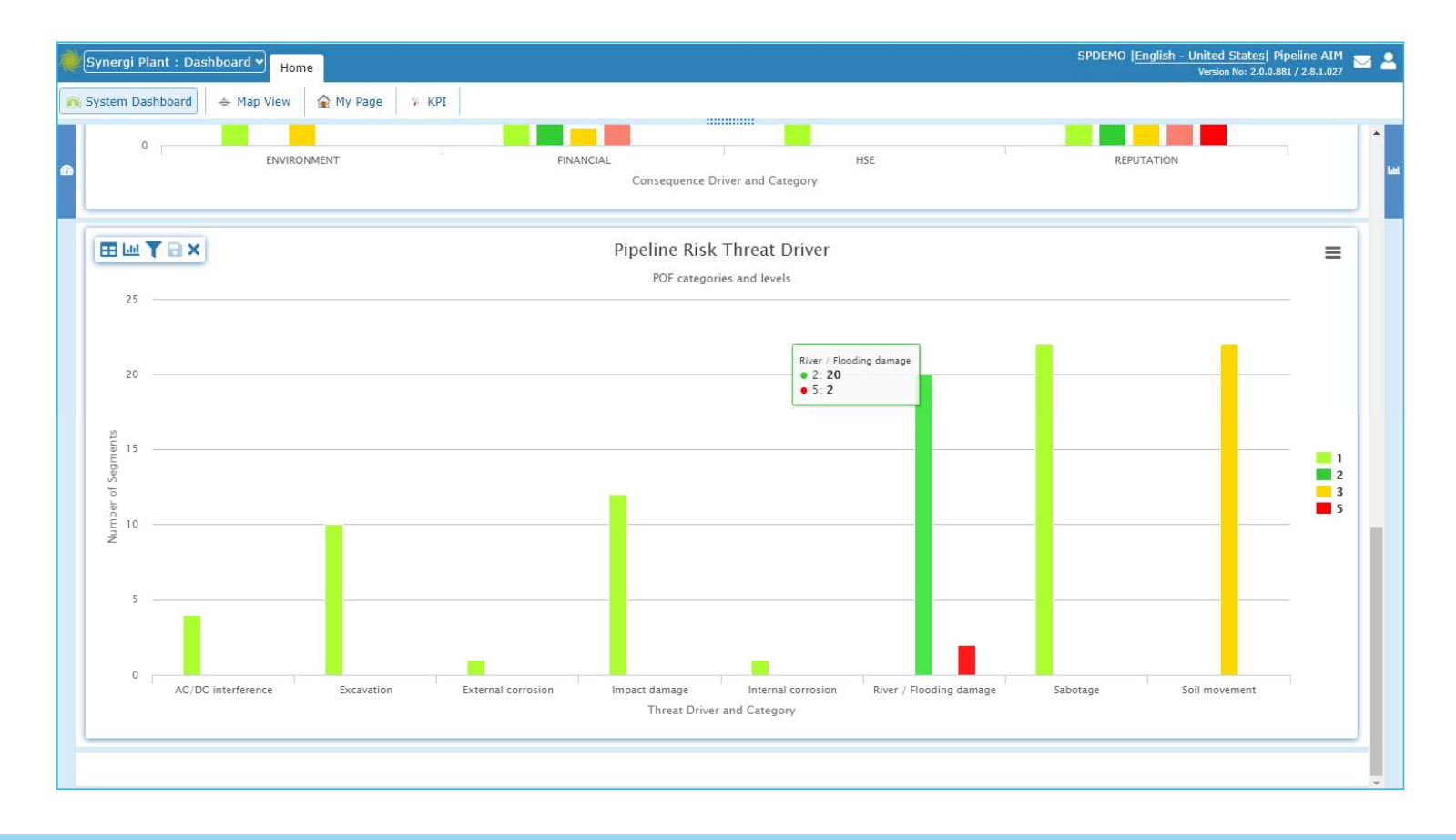

## Dashboard drilldown to segment list

|   | Eynergi Plant : Dashboard V Home |                      |                         |                             |          |              |                          |                      |             | SPDEM          | SPDEMO  English - United States  Pipeline AIM<br>Version No: 2.0.0.881 / 2.8.1.027 |              |   |   |  |
|---|----------------------------------|----------------------|-------------------------|-----------------------------|----------|--------------|--------------------------|----------------------|-------------|----------------|------------------------------------------------------------------------------------|--------------|---|---|--|
| ( | A S                              | ystem Dashboard 📥    | Map View 🔒 My Pa        | ge 🕴 KPI                    |          |              |                          |                      |             |                |                                                                                    |              |   |   |  |
|   |                                  |                      |                         |                             |          |              |                          |                      |             |                |                                                                                    |              |   |   |  |
|   | -                                | 2 Navigate           | 8                       |                             |          |              |                          |                      | a           |                | Show 500                                                                           | • entries    |   | ] |  |
|   |                                  | PLANT \$             | PRODUCTION_UNIT \$      | PPL_SECTION \$              | TAG_ID ≎ | TAG_KEY \$   | TAG_DESCRIPTION \$       | ACTIVITY_ID \$       | COFORPOF \$ | CATEGORY_ID \$ | CATEGORY_NAME \$                                                                   | OPTION_LABEL | 3 |   |  |
|   |                                  | PLAIM Demo Pipelines | Demo Pipeline in Mexico | Pipeline Section 048-140 km | 18522824 | PSEG-055-066 | Pipeline Segment 055-066 | 64089 <mark>4</mark> | COF         | 53             | REPUTATION                                                                         | E            |   |   |  |
|   | 1                                | PLAIM Demo Pipelines | Demo Pipeline in Mexico | Pipeline Section 048-140 km | 18522825 | PSEG-066-071 | Pipeline Segment 066-071 | 640894               | COF         | 53             | REPUTATION                                                                         | E            |   |   |  |
|   | C                                | PLAIM Demo Pipelines | Demo Pipeline in Mexico | Pipeline Section 048-140 km | 18522826 | PSEG-071-080 | Pipeline Segment 071-080 | 640894               | COF         | 53             | REPUTATION                                                                         | E            |   |   |  |
|   | C                                | PLAIM Demo Pipelines | Demo Pipeline in Mexico | Pipeline Section 048-140 km | 18522830 | PSEG-118-125 | Pipeline Segment 118-125 | 640894               | COF         | 53             | REPUTATION                                                                         | E            |   |   |  |
|   |                                  | PLAIM Demo Pipelines | Demo Pipeline in Mexico | Pipeline Section 140-210 km | 18522835 | PSEG-150-160 | Pipeline Segment 150-160 | 640894               | COF         | 53             | REPUTATION                                                                         | E            |   |   |  |
|   |                                  |                      |                         |                             |          |              |                          |                      |             |                |                                                                                    |              |   |   |  |

#### Dashboard drilldown to risk details

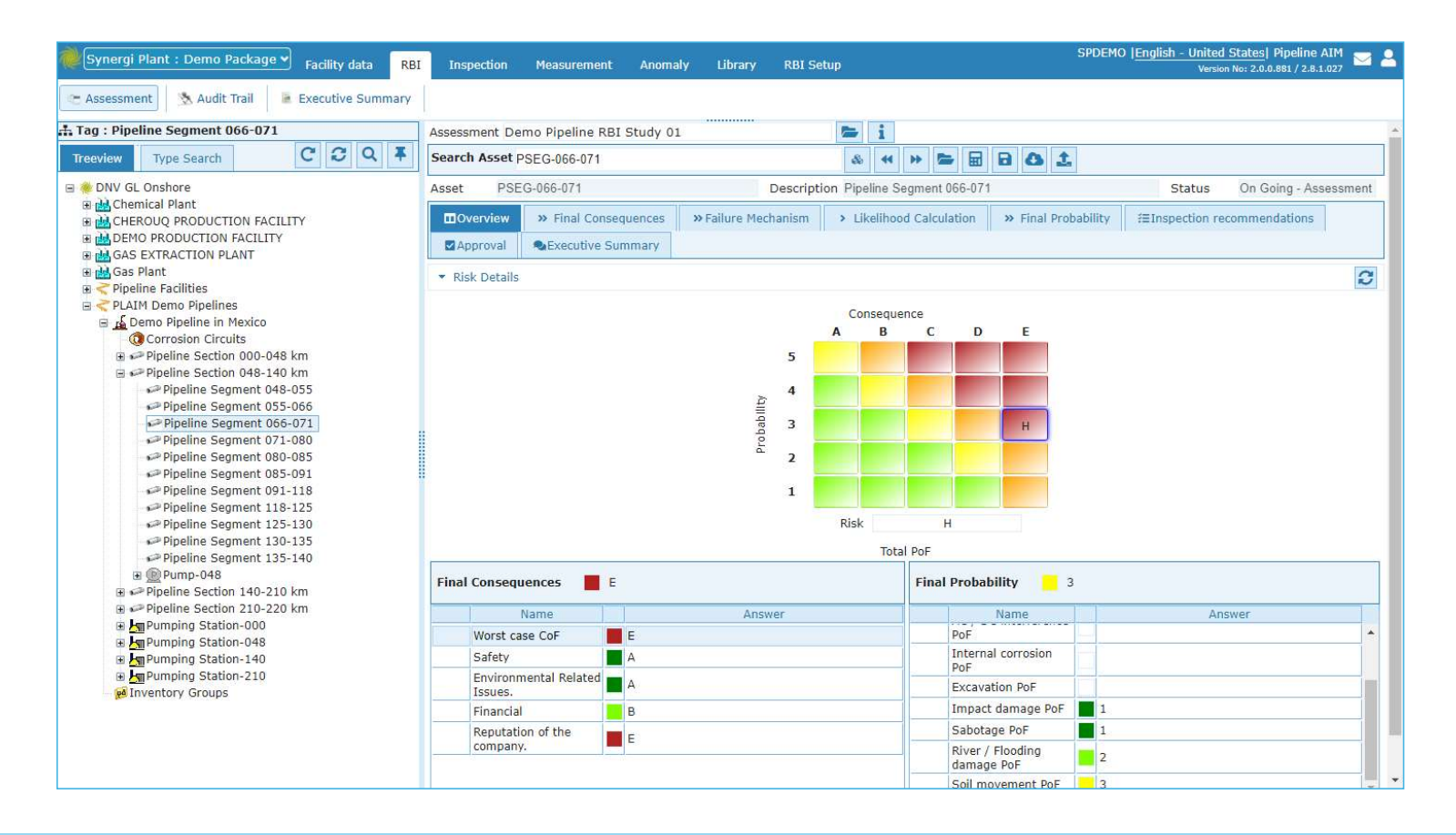

### Google map with pipeline segments – view by risk status

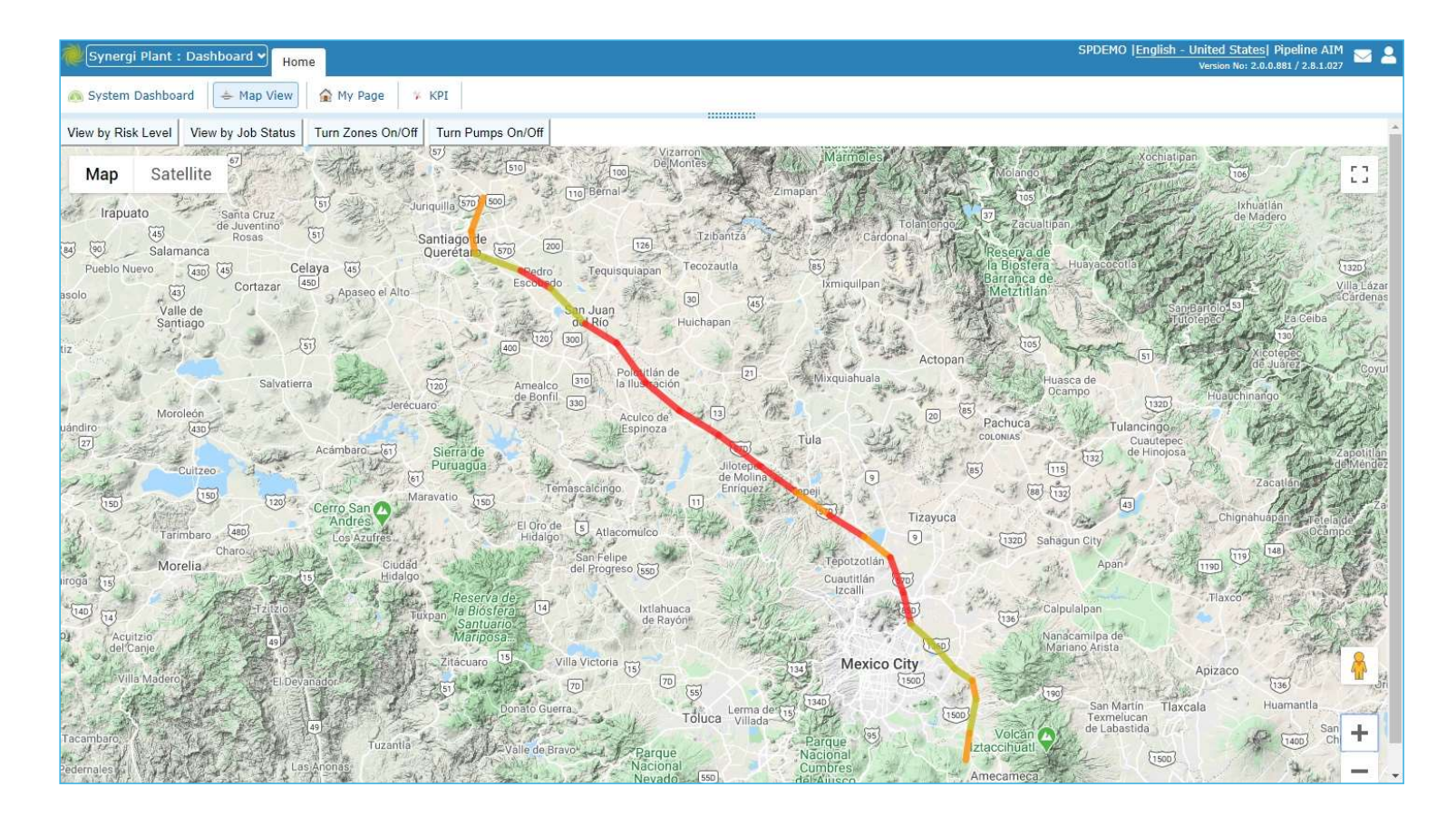

### **Google map with pipeline segments – view by job status**

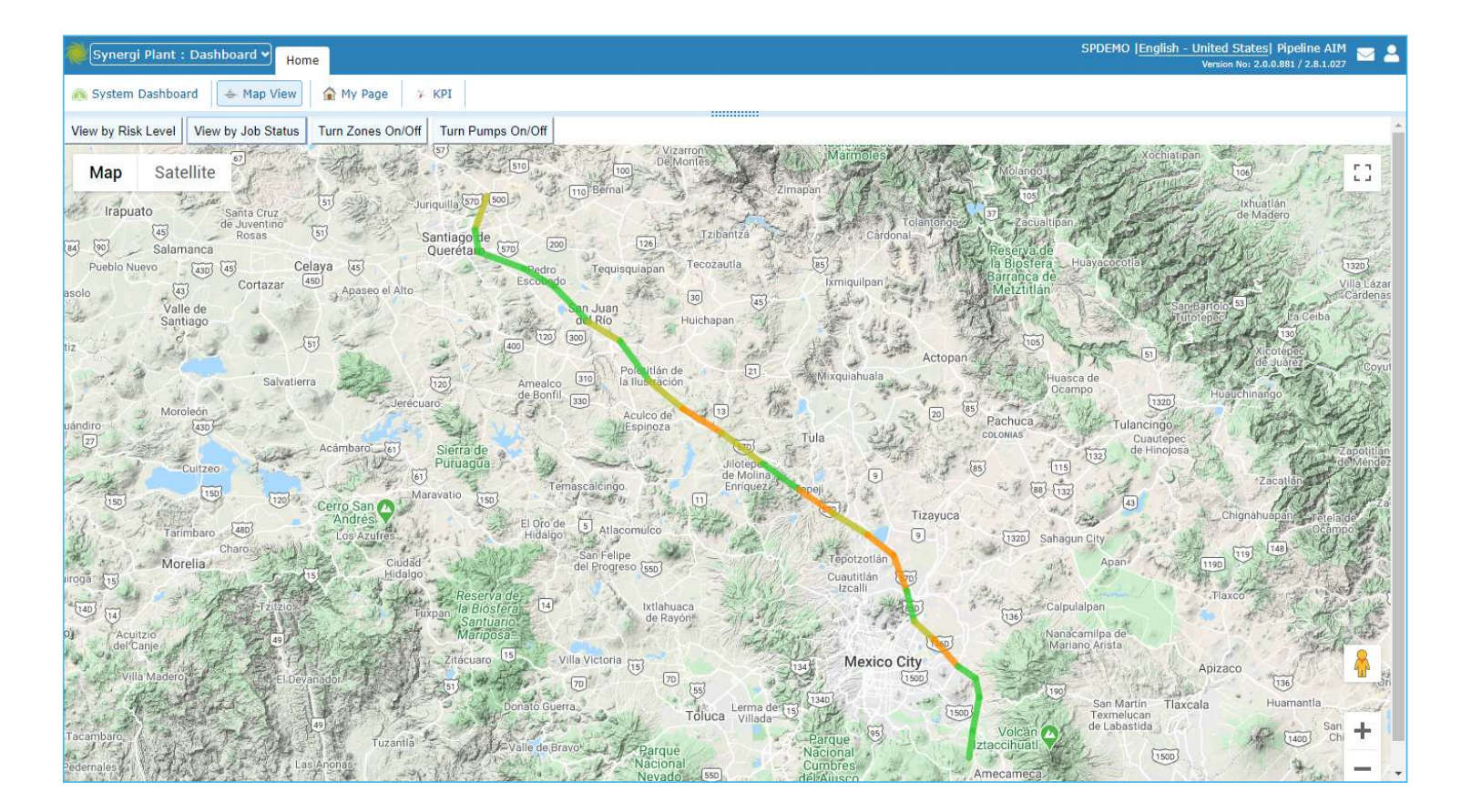

#### Hazard or risk zone overlay

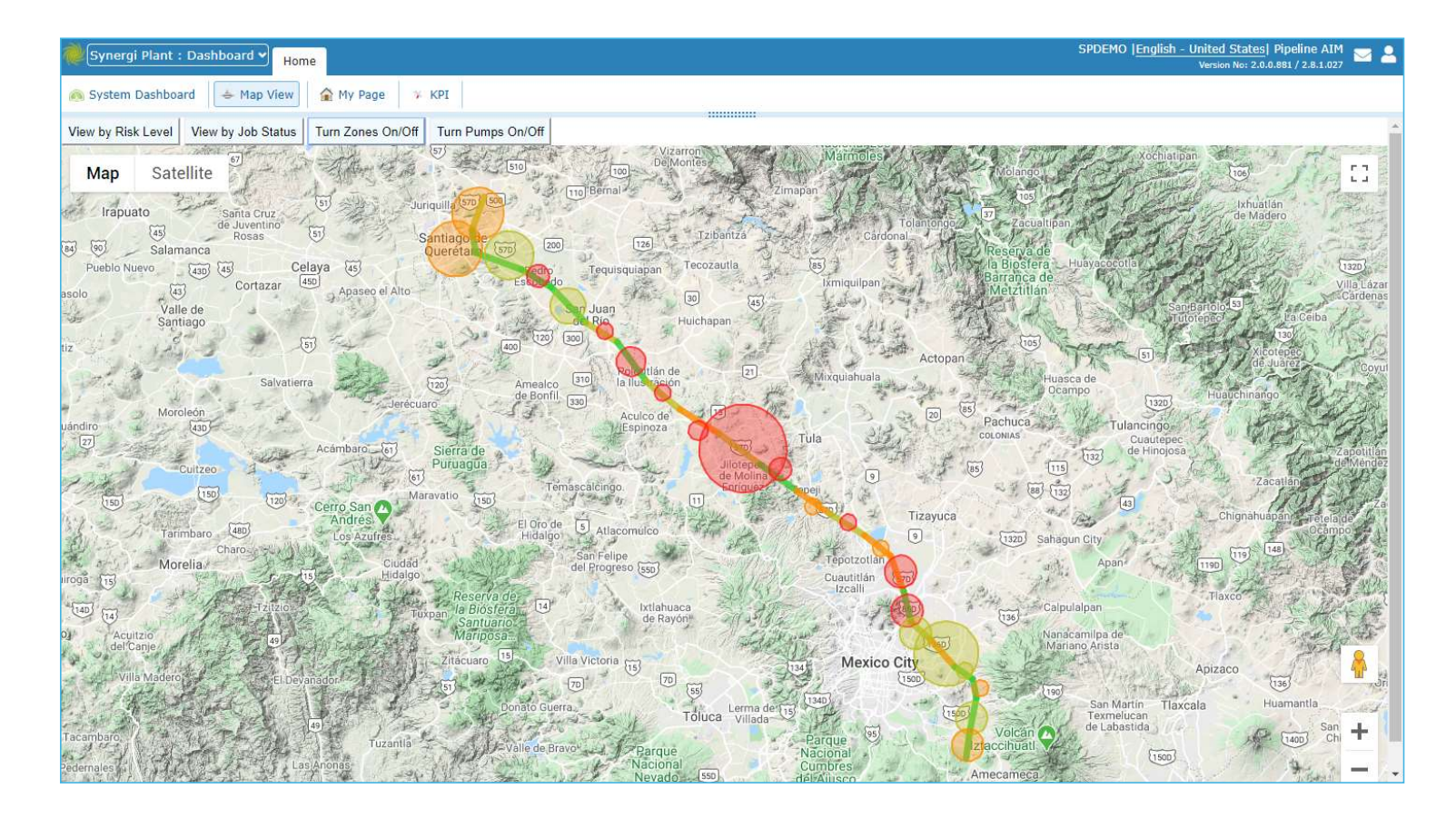

#### **Quick info with drilldown links**

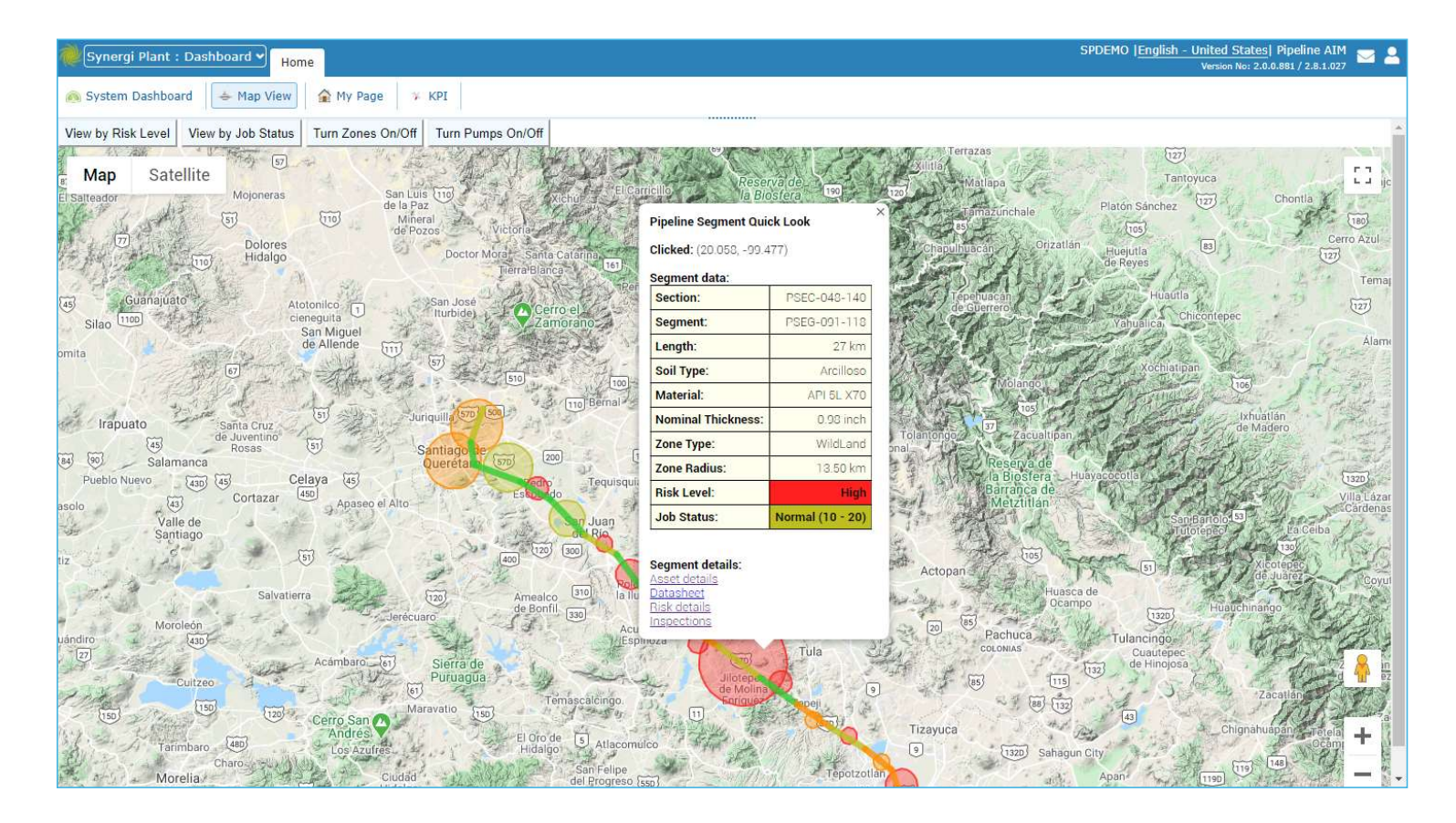

#### Pumping station markers, quick info with drilldown links

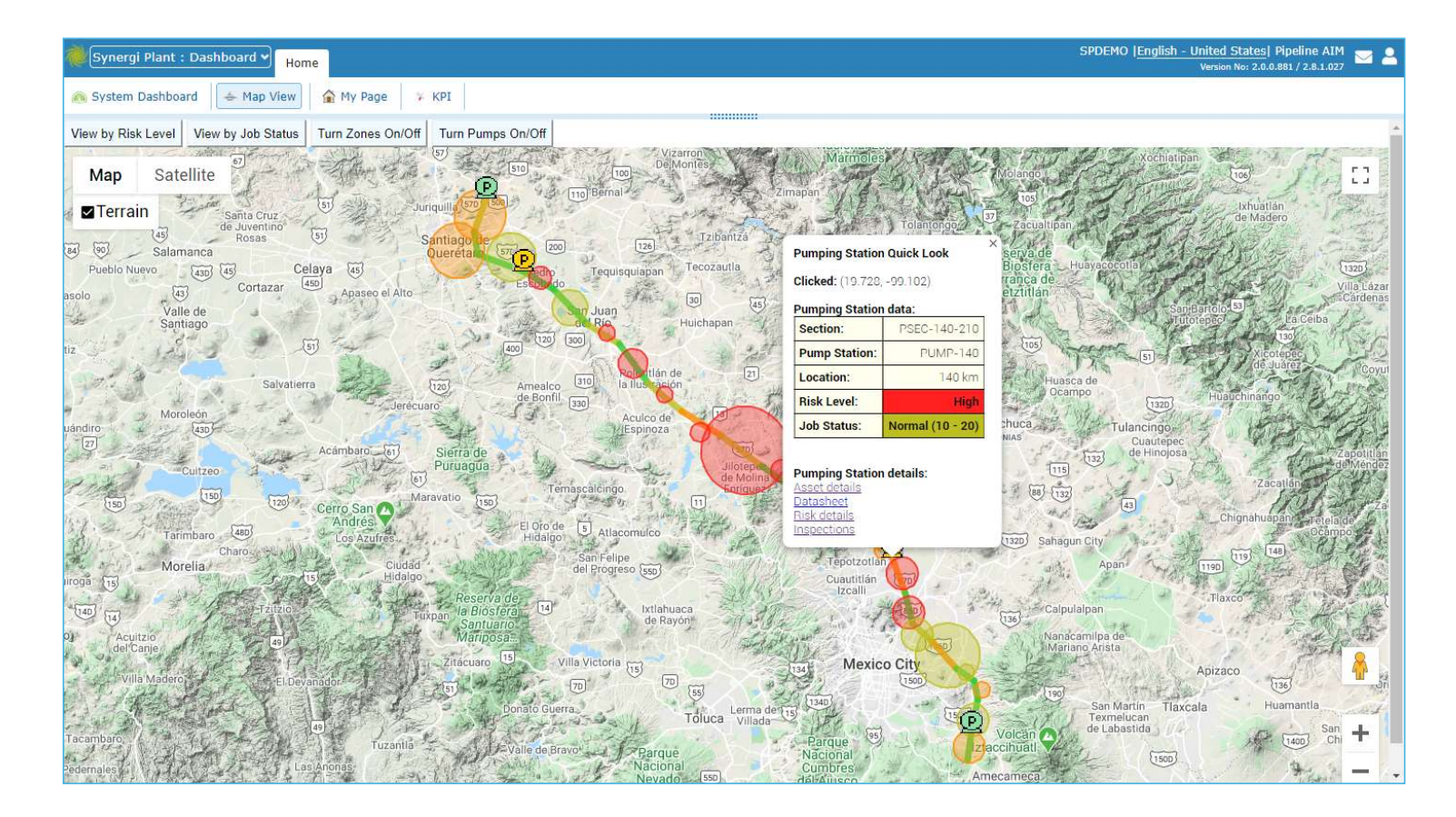

#### Potential extension to implment other asset integrity modules

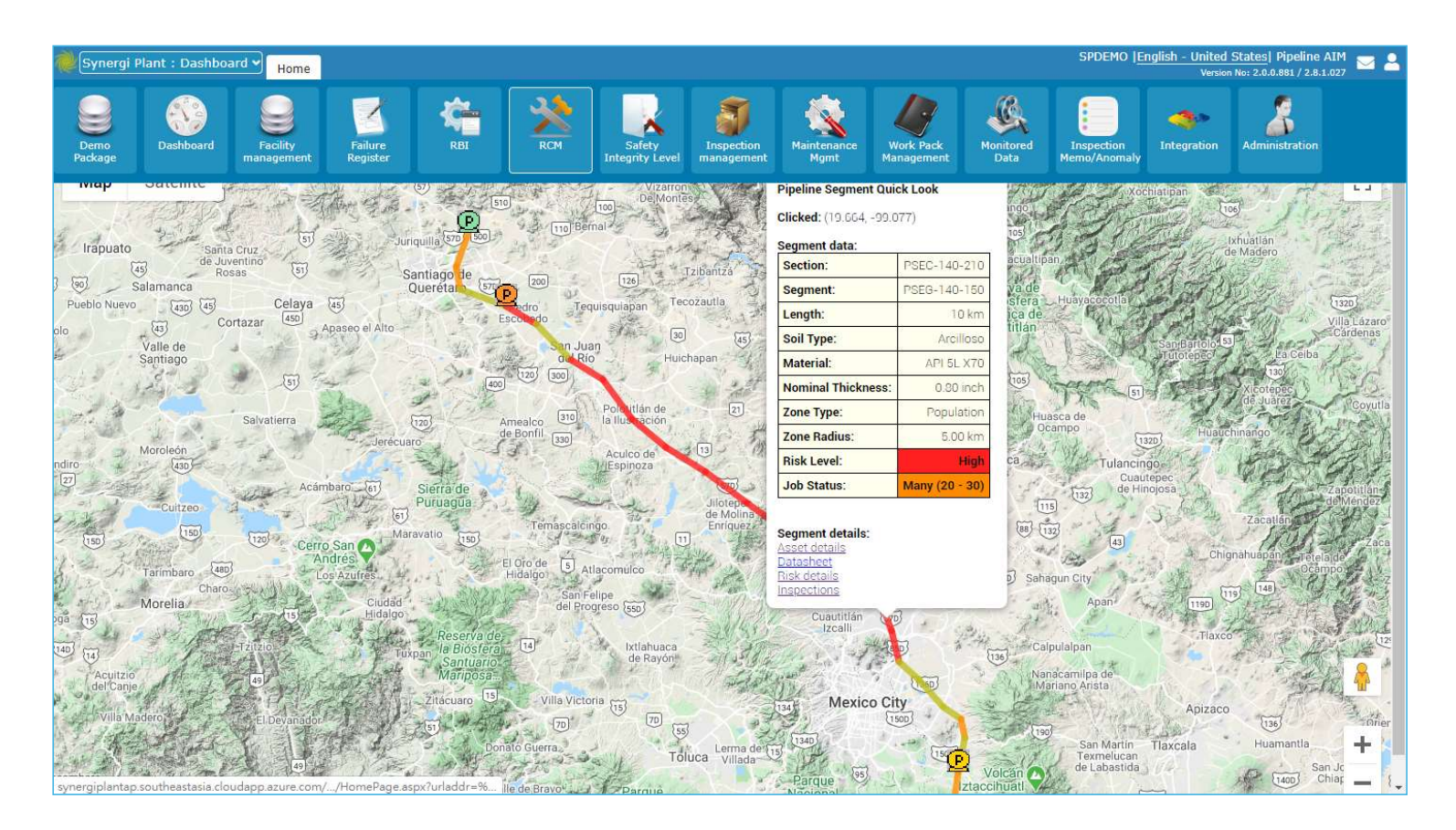

WHEN TRUST MATTERS

DN

# Synergi Plant Best Practice implementation

Case studies - Dashboard

Tommy.Tang@DNV.COM +65-8699-5620, +886-983-007388

www.dnv.com

DN\